# imall

Chipsmall Limited consists of a professional team with an average of over 10 year of expertise in the distribution of electronic components. Based in Hongkong, we have already established firm and mutual-benefit business relationships with customers from, Europe, America and south Asia, supplying obsolete and hard-to-find components to meet their specific needs.

With the principle of "Quality Parts, Customers Priority, Honest Operation, and Considerate Service", our business mainly focus on the distribution of electronic components. Line cards we deal with include Microchip, ALPS, ROHM, Xilinx, Pulse, ON, Everlight and Freescale. Main products comprise IC, Modules, Potentiometer, IC Socket, Relay, Connector. Our parts cover such applications as commercial, industrial, and automotives areas.

We are looking forward to setting up business relationship with you and hope to provide you with the best service and solution. Let us make a better world for our industry!

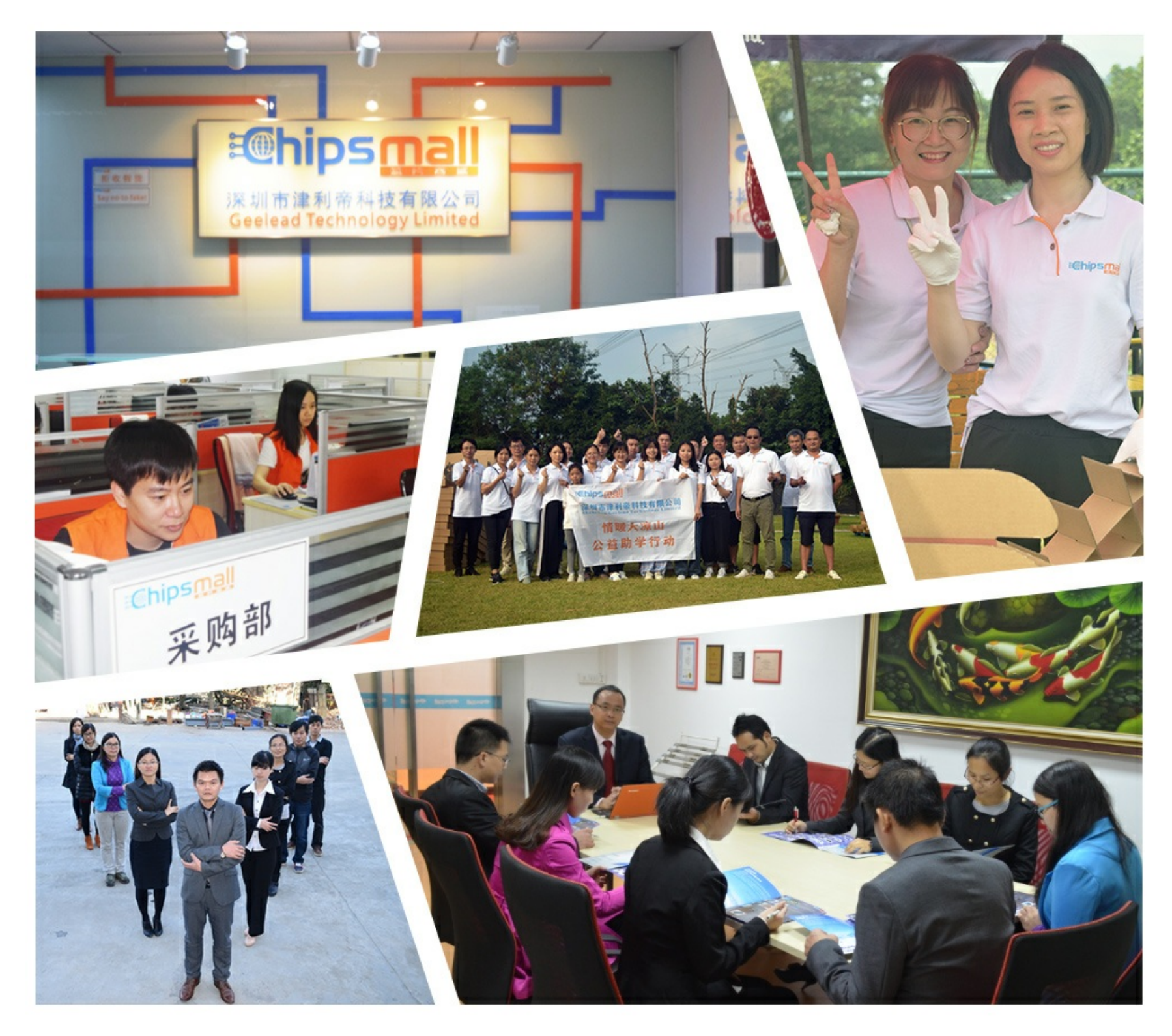

## Contact us

Tel: +86-755-8981 8866 Fax: +86-755-8427 6832 Email & Skype: info@chipsmall.com Web: www.chipsmall.com Address: A1208, Overseas Decoration Building, #122 Zhenhua RD., Futian, Shenzhen, China

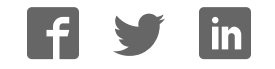

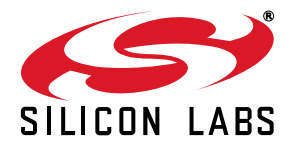

## CLOCKBUILDERPRO™ FIELD PROGRAMMER KIT

## 1. Introduction and Scope

This document describes how to use the Si538x/4x ClockBuilder Field Programmer Kit ("CBPROG-DONGLE") with <u>ClockBuilder Pro</u> ("CBPro") to support four programming models. Refer to the text and table below for supported uses:

- 1. **In-socket NVM Programming**: NVM programming of "**base**" Si538x/4x devices (e.g., Si5341A-A-GM), or any other factory "**pre-programmed**" Si538x/4x device (e.g., Si5341A-A12345-GM) which has unused NVM banks. Silicon Labs provides 44-pin and 64-pin QFN socket adapter boards for this purpose.
- 2. **In-system NVM Programming**: NVM programming of Si538x/4x devices already mounted on a system PCB. Users are encouraged to include a standard 10-pin header on their PCB to allow the Si538x4x Field Programmer board and ribbon cable to easily connect to the USB to SPI/I2C adapter.
- 3. **In-system Volatile Register Programming:** of devices mounted on a PCB (e.g., use the Wizard and EVB GUIs to inspect status registers, make volatile configuration updates, debug system firmware, etc.).
- 4. **In-socket Volatile Register Programming:** of devices mounted in the socket (e.g., use the Wizard and EVB GUIs to inspect status registers, make volatile configuration updates, debug system firmware, etc.).

| Location of Target | Software Utility and<br>Programming Model Supported |                  |  |  |
|--------------------|-----------------------------------------------------|------------------|--|--|
| SISS6X/4X Device   | NVM Burn Tool                                       | EVB GUI / Wizard |  |  |
| In-socket          | ✓ (1)                                               | ✓ (4)            |  |  |
| In-system          | ✓ (2)                                               | ✓ (3)            |  |  |

### Figure 1. Supported Programming Models

## 2. Kit Contents

Shown below is a diagram of how the various components in the Field Programmer kit are connected to one of the QFN socket adapter boards, or to a PCB for in-system programming.

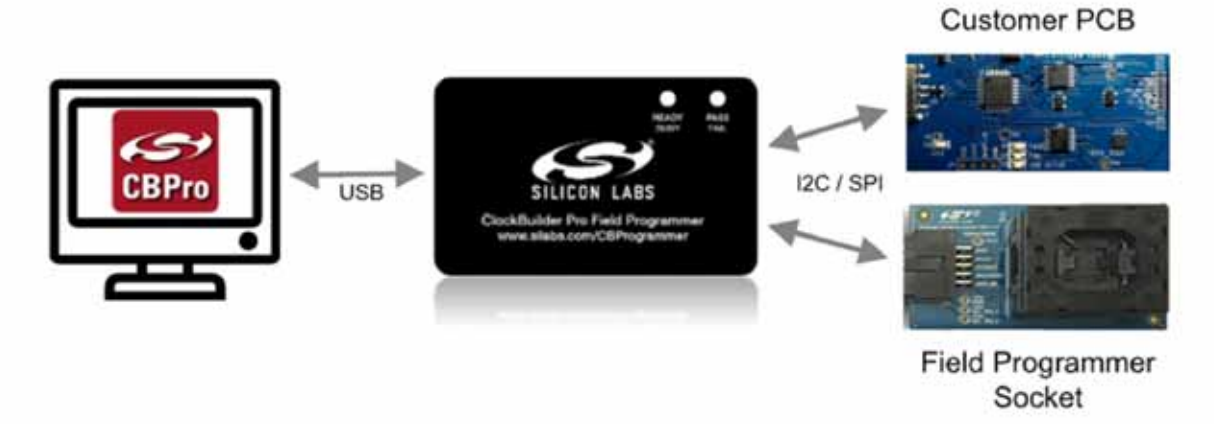

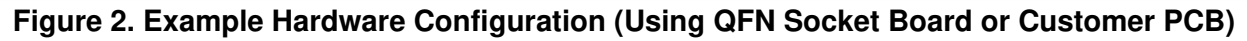

Figure 3 shows the kit contents for the CBPROG-DONGLE kit. Note that the 44-pin and 64-pin sockets are sold separately as part numbers "Si538X4X-44SKT" and "Si538X4X-64SKT", respectively. The Clock Builder Pro Field Programmer resources including schematics, layout files, and BOM can be found at www.silabs.com/CBProgrammer. Note that the sockets are sold as separate kits.

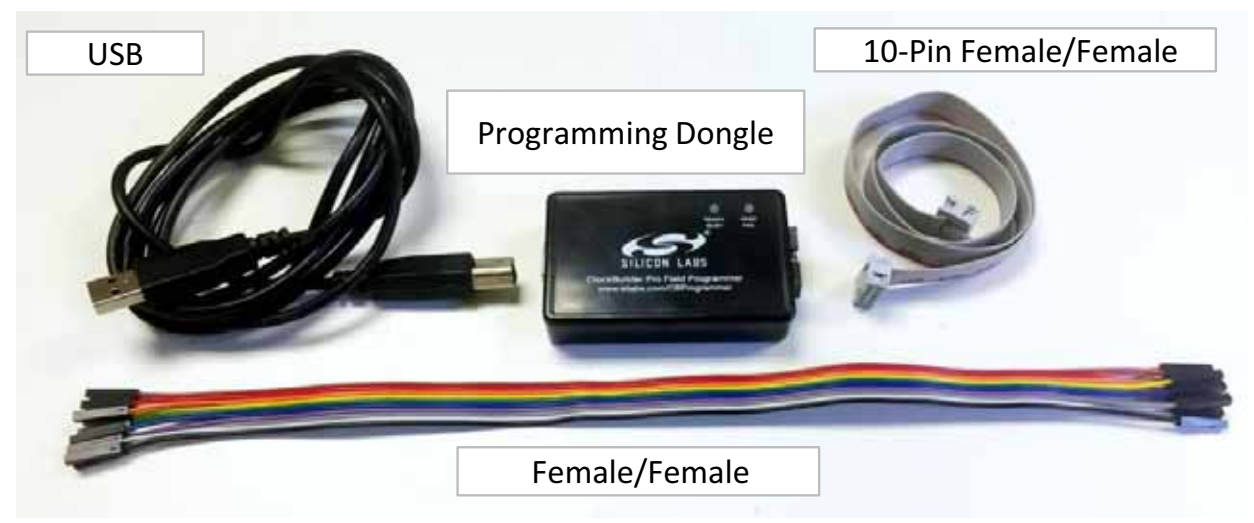

Figure 3. CBPROG-DONGLE Kit Contents

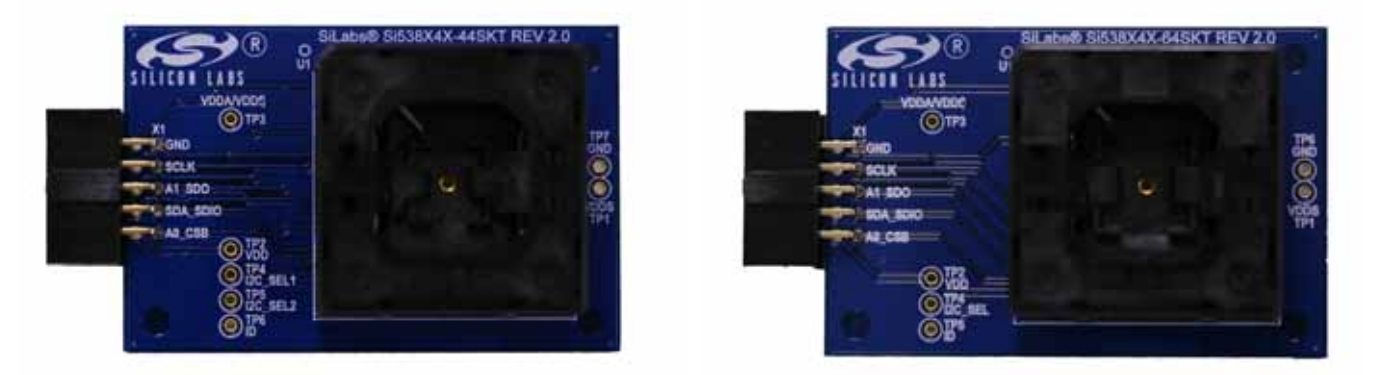

Figure 4. Si538x4x-44SKT-DK (I) and Si538x4x-64SKT-DK (r) Sockets Sold Separately

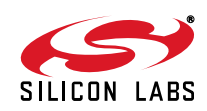

## 3. Software Download and Installation

To install the CBPro software on any **Windows 7** (or above) PC, go:

http://www.silabs.com/CBPro and download the ZIP file to install the software on your host PC.

## 4. Hardware Configuration

The Field Programmer Dongle acts as an interface between the CBPro GUI and the target device (any supported Si534x or Si538x IC). Connect the provided USB cable to your PC and the CBPROG-DONGLE. The CBPROG-DONLGE is then connected to the target device using the provided cables or a programming socket, depending upon the four ways you may use the programmer as detailed in "5. Ways You can Use the Programmer".

## 5. Ways You can Use the Programmer

The following four sections describe four ways you can use the CBPROG-DONGLE.

## 5.1. In-Socket NVM Programming

This workflow describes the process of programming or "burning" the non-volatile memory (NVM) of loose devices using the Si538X4X-44SKT or Si538X4X-64SKT boards that feature a programming socket. Once completed, this flow will "burn" a complete configuration from CBPro into one of the banks of NVM on the device. Devices shipped from Silicon Labs have two NVM banks available to program ("burn").

The steps needed to program a device's NVM are as follows:

1. Assuming the CBPro software installs without error, connect the CBPROG-DONGLE adapter with the USB cable to the PC on which CBPro was installed. Use the USB extender cable (provided with the kit) if your host PC is located far from the CBPROG-DONGLE.

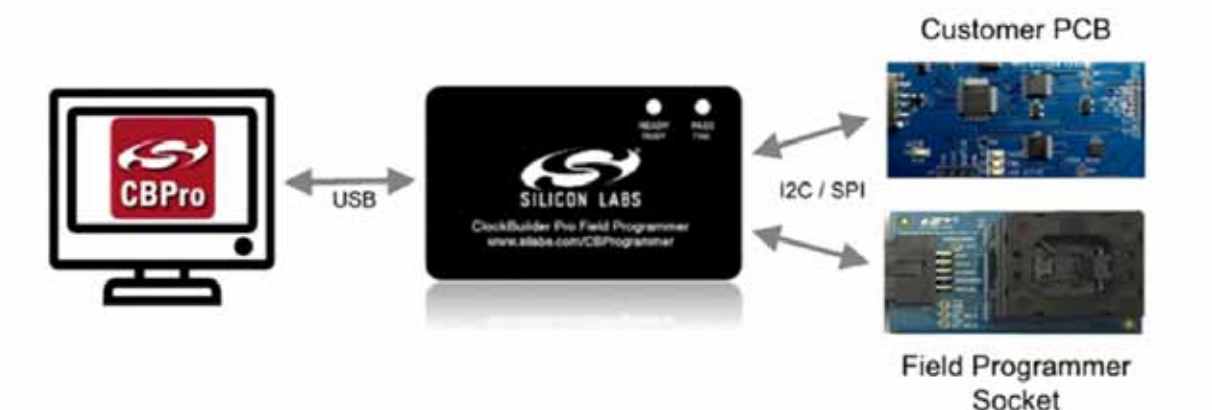

Figure 5. PC to CBPROG-DONGLE Connection

2. Insert a base or previously pre-programmed (e.g. OPN) Si538x/4x device into the QFN socket.

Socket and DUT Orientation: It is important to ensure the DUT is in the correct orientation before powering up the board. If not orientated correctly the software has a feature to auto-detect it is not able to read the part. Likely the reason is there is no part in the socket or it is oriented incorrectly. The part will not be damaged if oriented incorrectly. The DUT has two circles on the part. The smaller circle is the pin 1 indicator. Pin 1 on the socket is lined up with the U1 and dot symbol on the silk screen.

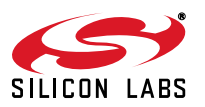

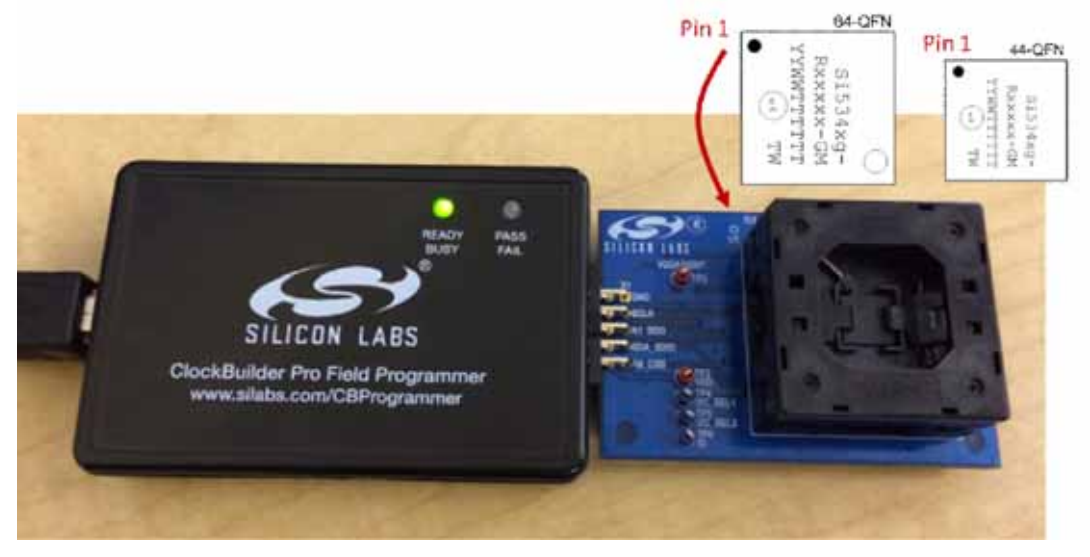

Figure 6. Correct Orientation of a DUT in the QFN Socket

Note: Power is not applied to the socket's VDD and VDDA pins unless explicit action by you within CBPro. It is safe to:
1. Insert or remove a DUT in the socket before or after the socket has been connected to the main board.
2. Insert or remove a DUT in the socket before or after power has been applied to the main board by connecting the USB cable to your PC.

As will be discussed in the walk-through that follows, power is only applied to the DUT when you explicitly scan for a DUT or initiate a burn. Power is automatically off at all other times.

3. Connect the QFN Field Programmer Socket Board with the DUT into the CBPROG-DONGLE. Use the male-to-female ribbon cable if needed.

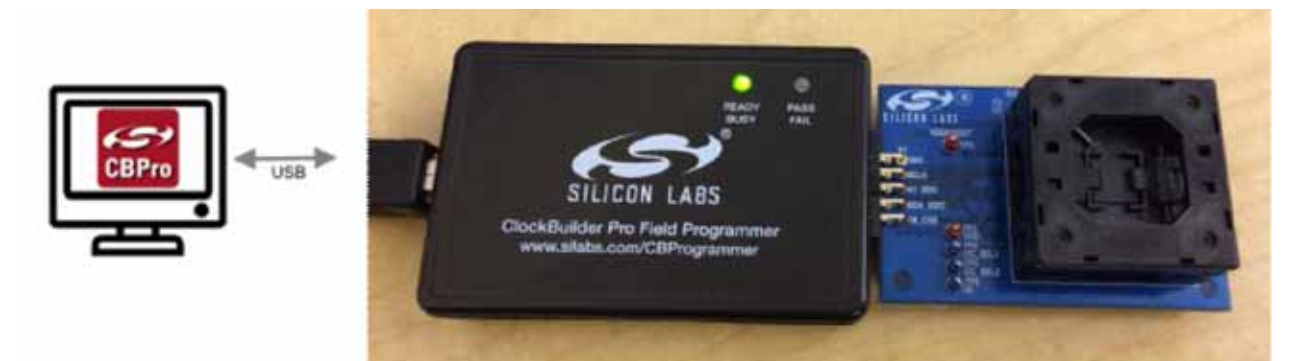

Figure 7. System from PC to Programming CBPROG-DONGLE Board to QFN Field Programmer Socket Board

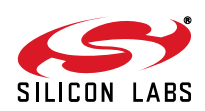

4. Start ClockBuilder Pro by locating the icon (see Figure 8) on your desktop or Windows Start Menu.

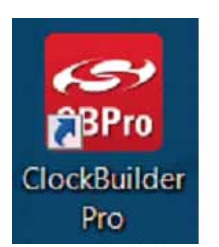

### Figure 8. ClockBuilder Pro Icon

5. The ClockBuilder Pro Wizard main menu should now appear as shown in Figure 9.

Select the "NVM Burn Tool" as shown. Do not select EVB GUI.

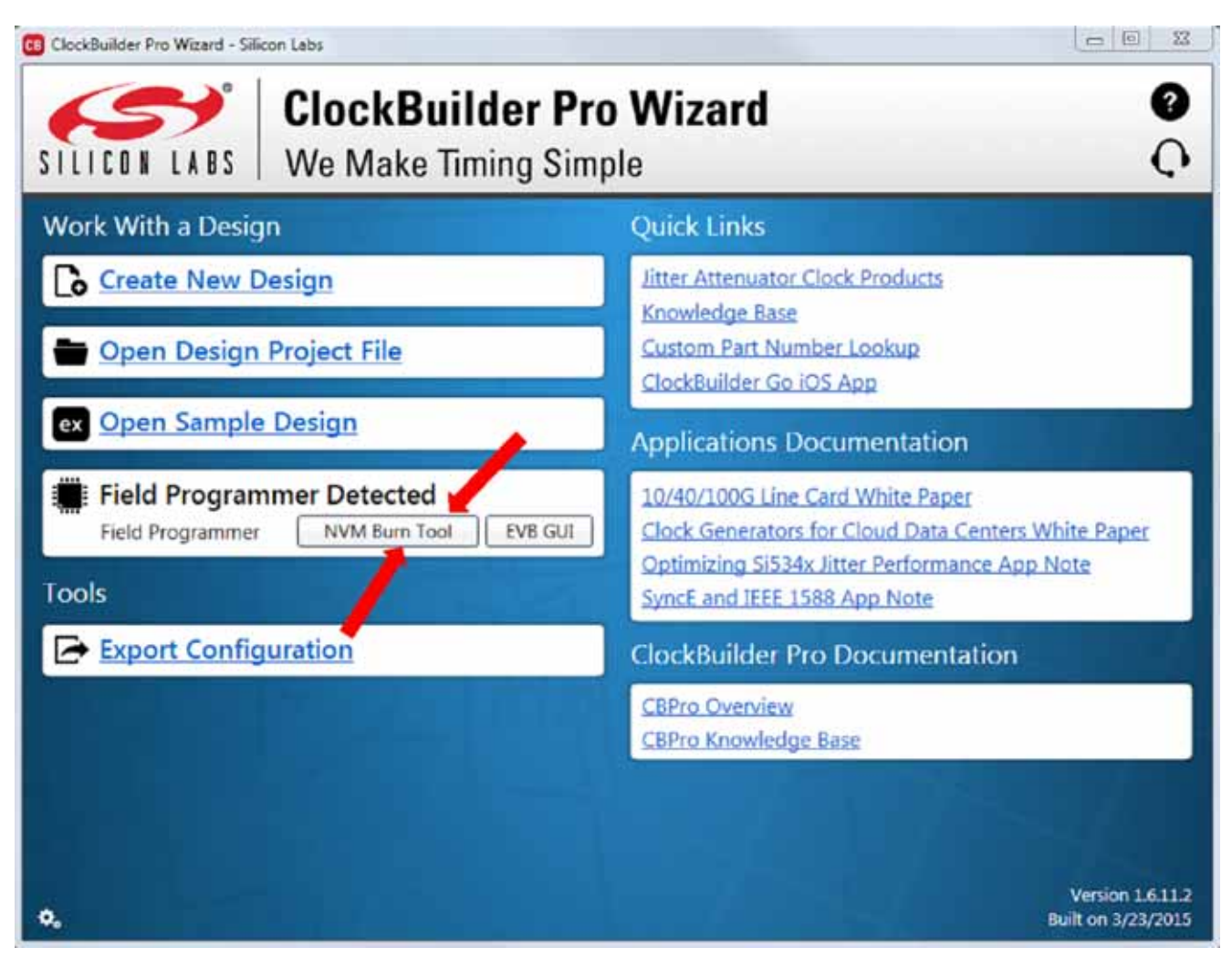

Figure 9. ClockBuilder Pro Wizard

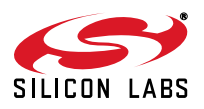

- 6. In the Burn NVM tool window:
  - a. Step 1: Make sure "Kit Field Programmer Socket Board" is selected.
  - b. Step 2: Select "Scan".

If the device is properly orientated in the socket, the middle section of the window will show information about the detected device, including how many NVM banks are available to burn. In socket mode, the CBPROG-DONGLE always communicates in 4-wire SPI host interface mode.

c. Step 3: Click on "Select Project File".

| Mode: Mode:                      | ocket board                                                              | Help          |
|----------------------------------|--------------------------------------------------------------------------|---------------|
| O Wire                           | d to your own board                                                      | OPN Lookup    |
| SPI                              | 4-Wire: 12 MHz; 3.3V                                                     | Debug Options |
| Socket Board:                    | Present, QFN44                                                           |               |
|                                  |                                                                          |               |
| DUT:                             | Present, Si5346                                                          |               |
| DUT:<br>Design ID (on DL         | Present, Si5346<br>IT): Si5341                                           |               |
| DUT:<br>Design ID (on DU<br>NVM: | Present, Si5346<br>T): Si5341<br>2 banks used, 1 bank available for burn |               |

### Figure 10. Field Programmer Screen

d. Step 4: Navigate to and select your CBPro project file in the Windows file browser:

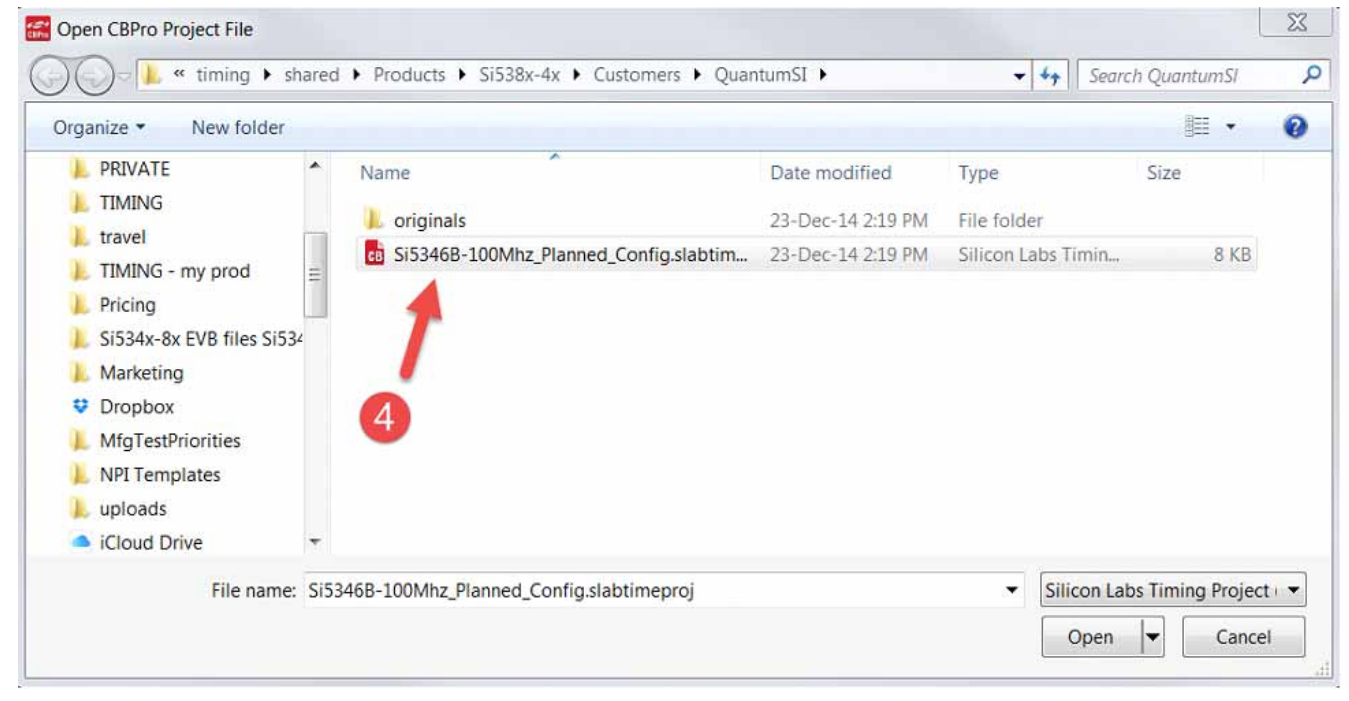

Figure 11. Navigating to CBPro Project File

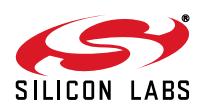

e. Step 5: After selecting the project file, select "Burn NVM" as shown in Figure 12.

| Mode: 🕐 Kit so   | ocket board                                                                                  | Help           |
|------------------|----------------------------------------------------------------------------------------------|----------------|
| O Wire           | d to your own board                                                                          | OPN Lookup     |
| SPI              | 4-Wire 3.3V                                                                                  | Debug Options  |
| Socket Board:    | Present, QFN44                                                                               |                |
| DUT:             | Present, Si5346                                                                              |                |
| Design ID (on DU | T): 5346BP1                                                                                  |                |
| NVM:             | 1 bank used, 2 banks available for burn                                                      |                |
| Project File:    | \\silabs.com\timing\shared\Products\Si538x-4x<br>\Customers\OuantumSI\Si5346B-100Mhz_Planned | Select Project |

Figure 12. Click on Burn NVM

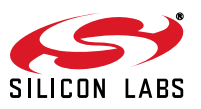

f. A series of status windows will appear as shown if the target DUT in the socket is successfully "burned".

| E Field Programmer - Burn NVM                           | - 0 - 2 |
|---------------------------------------------------------|---------|
| Mode:      Kit socket board                             | Help    |
| NVM Burn Progress                                       |         |
| Writing configuration to non-volatile memory            | E       |
| Soc                                                     | (nd)    |
| DU                                                      |         |
| NV                                                      |         |
| Рто                                                     |         |
| Scan Burn NYM                                           |         |
| 🚟 Field Programmer - Burn NVM                           |         |
| Mode:      Kit socket board                             | Help    |
| NVM Burn Progress                                       |         |
| Validing NVM via read-back                              |         |
| Soc                                                     | ed)     |
| Der                                                     |         |
| NV                                                      |         |
|                                                         |         |
| Scan Burn NVM                                           |         |
| 🔚 Field Programmer – Burn NVM                           |         |
| Mode: @ Kit socket board                                | Help    |
| NVM Burn Progress                                       |         |
| Configuration burned to NVM and verified via read-back. |         |
| Soc                                                     | ed)     |
| De                                                      |         |
| NV                                                      |         |
|                                                         |         |
| Scan Burn NVM                                           |         |

### Figure 13. Status Windows

When you click OK, the DUT will be rescanned and you should see the number of banks available to burn decrease by 1.

Note that you may remove the newly programmed DUT at any time: power to the DUT is turned off immediately after scan and burn operations complete.

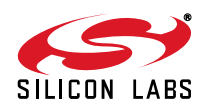

### 5.2. In-System NVM Programming

This workflow describes the process of programming or "burning" the non-volatile memory (NVMN) of a device mounted on a PCB, and your goal is to reprogram a device's NVM with a different configuration from a CBPro project file. Once completed, this flow will "burn" a complete configuration from CBPro into one of the banks of NVM on the device, assuming an open NVM bank is available. Devices shipped from Silicon Labs always have to 2 NVM banks available to program ("burn"). If you don't know how many banks are still open to burn on your target device, have no fear, as the kit's software automatically detects and reports the number of remaining NVM banks.

The steps needed to program an "in-system" device's NVM are as follows:

1. Assuming the CBPro software installs without error (see "3. Software Download and Installation" on page 3), connect the adapter (CBPROG-DONGLE) board with the USB cable to the PC on which CBPro was installed. Use the USB extender cable (provided with the kit) if your host PC is located far from the CBPROG-DONGLE.

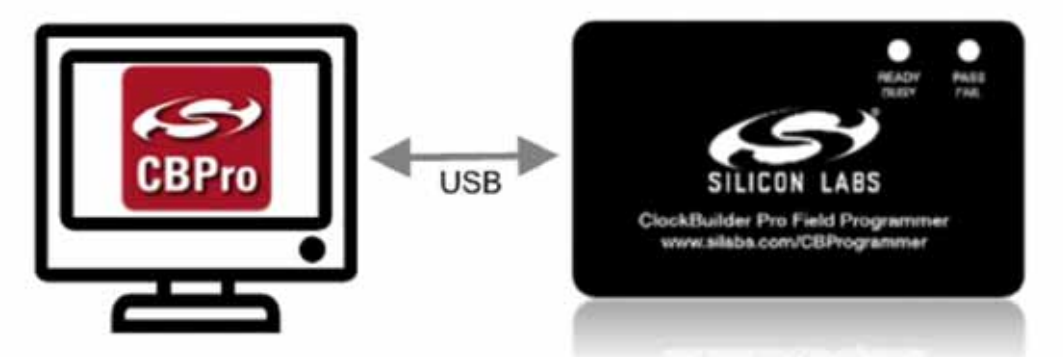

Figure 14. PC to CBPROG-DONGLE Connection

2. Lookup and verify the host I/O mode (I2C or SPI), the I2C address, and the interface I/O voltage level compatibility of your host's I/O voltage (for I2C or SPI) and the DUT's.

The value set at the DUT's register address of 0x09043 determines how the I/O supply voltages must be configured to communicate reliably with the CBPROG-DONGLE. You can look up your DUT's host I/O voltage using the "**OPN Lookup**" option in the NVM Burn tool as shown in Figure 15.

| Mode: 🔘 Kit s    | ocket board                                   | Help           |
|------------------|-----------------------------------------------|----------------|
| () Wire          | d to your own board                           | OPN Lookup     |
| 120              | Address 0x6F / 111d; 100 kHz; 3.3V            | Debug Options  |
| Socket Board:    |                                               |                |
| DUT:             |                                               |                |
| Design ID (on DI | אד):                                          |                |
| NVM:             |                                               |                |
| Project File:    | \\silabs.com\timing\shared\Products\Si538x-4x | Select Project |

Figure 15. OPN Lookup Option

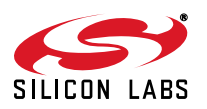

If you have a custom OPN mounted on your board (a part number with a 5 digit code in the middle of the part number, such as Si5346B-A03260-GM), you should look up the host I/O setting (located at address of 0x09043) by selecting the **OPN Lookup** option. A browser will open and you will then enter in your custom OPN, as shown below.

- a. Select "Clock or Buffer".
- b. Enter in your full ordering part number (OPN). E.g., Si5346B-A03260-GM.
- c. Click the blue arrow to lookup your OPN to verify the host I/O voltage setting of your DUT.

| SILICON LABS                                                                                                    |                                                                                        | Log In   Regi   |
|----------------------------------------------------------------------------------------------------|----------------------------------------------------------------------------------------|-----------------|
| roducts - Applications                                                                                                    | Support & Training      Buy or Sample                                                  | Q Enter seyvand |
| Silicon Labs > Products > Clocks (                                                                                                    | and Oscillators > Clock and Oscillator Design Services                                 |                 |
| Part Number Searc                                                                                                    | th Results                                                                             |                 |
| You searched for:                                                                                                    | ner 👉 🛈                                                                                |                 |
|                                                                                                    |                                                                                        |                 |
| 9 Si5346B-A03260-                                                                                                    | GM 💦 📥 🚯                                                                               |                 |
| 9 Si5346B-A03260-                                                                                                    | GM 💊 🔶 🚳                                                                               |                 |
| Q Si5346B-A03260-                                                                                                    | gm 🔁 🔶 🔞                                                                               |                 |
| Q Si5346B-A03260-<br>Ex S033A-A0126-04<br>Existing Custom Parts                                                                                                    | GM 3                                                                                   |                 |
| Q Si5346B-A03260-<br>Ex S0334-A01243-04<br>Existing Custom Parts<br>Si5346B-A03260-0M                                                                                                | GM 3                                                                                   |                 |
| Q Si5346B-A03260-<br>Ex S0336A-00245-04<br>Existing Custom Parts<br>Si5346B-A03260-0M<br>Request Date                                                                                | GM 3<br>2<br>1 result<br>7/2/2014                                                      |                 |
| Q Si5346B-A03260-<br>Ex S0336A-00245-04<br>Existing Custom Parts<br>Si5346B-A03260-0M<br>Request Date<br>Part Number                                                                 | GM 3<br>2<br>1 result<br>7/2/2014<br>B/5345B-A00260-GM                                 |                 |
| Q Si5346B-A03260-<br>Ex Si336A-00245-04<br>Existing Custom Parts<br>Si5346B-A03260-0M<br>Request Date<br>Part Number<br>Part Number<br>Part Number Revision                          | GM 3<br>2<br>1 result<br>7/2/2014<br>Bi5346B-A03260-GM<br>0                            |                 |
| Q Si5346B-A03260-<br>Ex Si334A00248-04<br>Existing Custom Parts<br>Si5346B-A03260-0M<br>Request Date<br>Part Number<br>Part Number<br>Part Number<br>Part Number Revision<br>Product | GM 3<br>2<br>1 resut<br>7/2/2014<br>Bi5346B-A03260-GM<br>0<br>Bi5346B                  |                 |
| Q Si5346B-A03260-1<br>Ex Si336A-00248-04<br>Existing Custom Parts<br>Si5346B-A03260-0M<br>Request Date<br>Part Number<br>Part Number<br>Part Number<br>Part Number<br>Part Sheet     | GM 3<br>2<br>1 result<br>7/2/2014<br>8:53468-A03260-0M<br>0<br>8:53468<br>9 Data Sheet |                 |

Figure 16. OPN Lookup

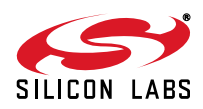

3. When the utility displays the OPN's files, click on Addendum to verify the I/O Power Supply setting of your DUT in the Data Sheet Addendum.

"VDD Core" indicates the I/O supply for the I2C/SPI interface will operate from a 1.8 V supply. "VDDA 3.3 V" indicates the I/O supply for the I2C/SPI interface will operate from a 3.3 V supply.

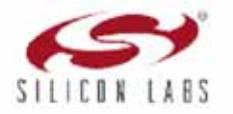

Si5346B Datasheet Addendum Device Configuration Summary for Si5346B-A03260-GM Page 1 of 2

4-Output Dual DSPLL Any-Frequency Jitter Attenuating Clock Multiplier

| Part: Si5346<br>Created By: ClockBuilder Pro v0.100 [2014-07-01]<br>Timestamp: 02-Jul-14 5:46 PM<br>Design Rule Check<br>Errors:<br>- No errors<br>Warnings:<br>- OUTO is disabled; consider setting to Unused to conserve power<br>Device Grade<br>Maximum output frequency: 25 MHz<br>Frequency synthesis mode: Fractional<br>Minimum Base OPN: Si5346B<br>Actual Base OPN: Si5346B |         |
|----------------------------------------------------------------------------------------------------|---------|
| Created By: ClockBuilder Pro v0.100 [2014-07-01]<br>Timestamp: 02-Jul-14 5:46 PM<br>Design Rule Check<br>Errors:<br>- No errors<br>warnings:<br>- OUTO is disabled; consider setting to Unused to conserve power<br>Device Grade<br>Maximum output frequency: 25 MHz<br>Frequency synthesis mode: Fractional<br>Minimum Base OPN: Si53468<br>Actual Base OPN: Si53468                 |         |
| Timestamp: 02-Jul-14 5:46 PM<br>Design Rule Check<br>Errors:<br>- No errors<br>warnings:<br>- OUTO is disabled; consider setting to Unused to conserve power<br>Device Grade<br>Maximum output frequency: 25 MHz<br>Frequency synthesis mode: Fractional<br>Minimum Base OPN: Si53468<br>Actual Base OPN: Si53468                                                                     |         |
| Design Rule Check<br>Errors:<br>- No errors<br>warnings:<br>- OUTO is disabled; consider setting to Unused to conserve power<br>Device Grade<br>Maximum output frequency: 25 MHz<br>Frequency synthesis mode: Fractional<br>Minimum Base OPN: SiS3468<br>Actual Base OPN: SiS3468                                                                                                    |         |
| Errors:<br>- No errors<br>warnings:<br>- OUTO is disabled; consider setting to Unused to conserve power<br>Device Grade<br>Maximum output frequency: 25 MHz<br>Frequency synthesis mode: Fractional<br>Minimum Base OPN: Si5346B<br>Actual Base OPN: Si5346B                                                                                                    |         |
| - No errors<br>warnings:<br>- OUTO is disabled; consider setting to Unused to conserve power<br>Device Grade<br>Maximum output frequency: 25 MHz<br>Frequency synthesis mode: Fractional<br>Minimum Base OPN: Si5346B<br>Actual Base OPN: Si5346B                                                                                                    |         |
| Warnings:<br>- OUTO is disabled; consider setting to Unused to conserve power<br>Device Grade<br>Maximum output frequency: 25 MHz<br>Frequency synthesis mode: Fractional<br>Minimum Base OPN: Si53468<br>Actual Base OPN: Si53468                                                                                                    |         |
| Device Grade<br>Maximum output frequency: 25 MHz<br>Frequency synthesis mode: Fractional<br>Minimum Base OPN: Si5346B<br>Actual Base OPN: Si5346B                                                                                                    |         |
| Maximum output frequency: 25 MHz<br>Frequency synthesis mode: Fractional<br>Minimum Base OPN: Si5346B<br>Actual Base OPN: Si5346B                                                                                                    |         |
| Actual Base OPN: S15346B                                                                                                    |         |
|                                                                                                    |         |
| Base Output Clock<br>OPN Grade Frequency Range                                                                                                    |         |
| SIS346A 100 HZ to 800 MHZ                                                                                                    |         |
| SI53468 100 HZ to 350 MHZ                                                                                                    |         |
| Design                                                                                                    |         |
|                                                                                                    |         |
| Host Interface:<br>I/O Power Supply: VDD (Core)                                                                                                    |         |
| 12C Address Range: 108d to 111d / 0x6C to 0x6F (selected via A0/A                                                                                                    | 1 pins) |

### Figure 17. Finding the I/O Power Supply Type

Figure 18 shows an example data sheet addendum showing VDDA (3.3 V).

| Design                               |          |      |       |   | -    |    |      |           |     |       |       |
|--------------------------------------|----------|------|-------|---|------|----|------|-----------|-----|-------|-------|
| Host Interface:                      |          |      |       | - |      |    |      |           |     |       |       |
| I/O Power Supply<br>SPI Mode: 4-Wire | VDDA     | (3.3 | 3V) 🥌 |   |      |    |      |           |     |       |       |
| I2C Address Rang                     | je: 116d | to   | 119d  | 1 | 0x74 | to | 0x77 | (selected | via | A0/A1 | pins) |

### Figure 18. Finding VDDA Value

4. Connect/wire the pins of the CBPROG-DONGLE to your host system with the target Si538x4x device. Use the male-to-female ribbon cable to connect to your host board fitted with a standard 10-pin header. This assumes you included the 10-pin header on your PCB and followed the recommended pinout and connections to the target Si438x/4x on your PCB. Note the pinout diagram and descriptions in the table below.

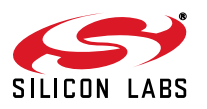

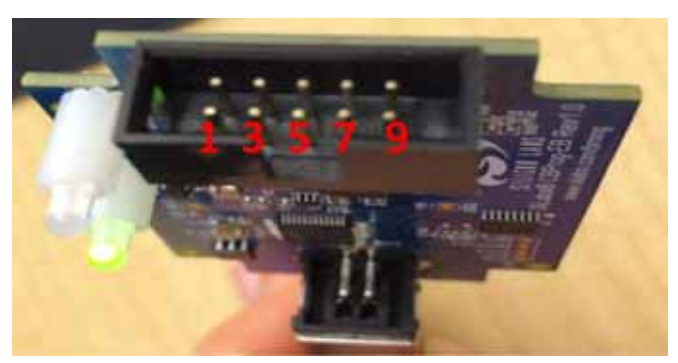

Figure 19. Interface Pins on Header (Front View of CBPROG-DONGLE)

| Table | 1. Interface | Pin | Connections | from | <b>CBPROG-DONGLE</b> |
|-------|--------------|-----|-------------|------|----------------------|
|       |              |     |             |      |                      |

| Pin # | Description | Wire to Your PCB? | l <sup>2</sup> C                                                                                                    | 4-wire SPI                                                                                                    | 3-wire SPI                                                                                                    |
|-------|-------------|-------------------|----------------------------------------------------------------------------------------------------|----------------------------------------------------------------------------------------------------|----------------------------------------------------------------------------------------------------|
| 9     | A0_CSB      | 3- or 4-Wire SPI  | Can be used to set<br>I <sup>2</sup> C address bit A0<br>high or low. Routed<br>to A0 DUT pin on the<br>programming Field<br>Programmer Socket<br>Boards.                                                                                             | Drives the chip select<br>signal during SPI<br>transactions                                                                                                    | Drives the chip select<br>signal during SPI<br>transactions                                                                                                    |
| 10    | VDD         | Never             | Supplies the Core<br>VDD voltage to the<br>DUT when using a<br>programming Field<br>Programmer Socket<br>Board. Do not use<br>this pin for in-system<br>programming.                                                                                  | Supplies the Core<br>VDD voltage to the<br>DUT when using a<br>programming Field<br>Programmer Socket<br>Board. Do not use<br>this pin for in-system<br>programming.                                                    | Supplies the core<br>VDD voltage to the<br>DUT when using a<br>programming Field<br>Programmer Socket<br>Board. Do not use<br>this pin for in-system<br>programming.                                                    |
| 7     | SDA_SDIO    | Always            | Serial data signal for I <sup>2</sup> C transactions.                                                                                                    | Serial data out to<br>DUT for 4-wire SPI<br>transactions (MOSI).                                                                                                    | Bidirectional Serial<br>data for 3-wire SPI<br>transactions (SDIO).                                                                                                    |
| 8     | I2C_SEL1    | Never             | Used to set I2C_SEL<br>signal high to set the<br>DUT for I <sup>2</sup> C commu-<br>nication. (Refer to<br>specific part pinout<br>and the programming<br>Field Programmer<br>Socket Board to<br>determine whether to<br>use I2C_SEL1 or<br>I2C_SEL2) | Used to put I2C<br>SEL signal low for<br>SPI communication.<br>(Refer to specific part<br>pinout and the pro-<br>gramming Field Pro-<br>grammer Socket<br>Board to determine<br>whether to use I2C<br>SEL1 or I2C_SEL2) | Used to put I2C<br>SEL signal low for<br>SPI communication.<br>(Refer to specific part<br>pinout and the pro-<br>gramming Field Pro-<br>grammer Socket<br>Board to determine<br>whether to use I2C<br>SEL1 or I2C_SEL2) |

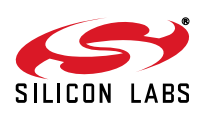

| Pin # | Description  | Wire to Your PCB? | l <sup>2</sup> C                                                                                                    | 4-wire SPI                                                                                                    | 3-wire SPI                                                                                                    |
|-------|--------------|-------------------|----------------------------------------------------------------------------------------------------|----------------------------------------------------------------------------------------------------|----------------------------------------------------------------------------------------------------|
| 5     | A1_SDO       | 4-Wire SPI Only   | Can be used to set<br>I2C address bit A1<br>high or low. Routed<br>to A1 DUT pin on the<br>programming Field<br>Programmer Socket<br>Boards.                                                                                             | Serial data from DUT<br>for 4-wire SPI trans-<br>actions (MISO).                                                                                                    | Not used                                                                                                    |
| 6     | I2C_SEL2     | Never             | Used to set I2C_SEL<br>signal high to set the<br>DUT for I2C commu-<br>nication. (Refer to<br>specific part pinout<br>and the programming<br>Field Programmer<br>Socket Board to<br>determine whether to<br>use I2C_SEL1 or<br>I2C_SEL2) | Used to put I2C<br>SEL signal low for<br>SPI communication.<br>(Refer to specific part<br>pinout and the pro-<br>gramming Field Pro-<br>grammer Socket<br>Board to determine<br>whether to use I2C<br>SEL1 or I2C_SEL2)     | Used to put I2C<br>SEL signal low for<br>SPI communication.<br>(Refer to specific part<br>pinout and the pro-<br>gramming Field Pro-<br>grammer Socket<br>Board to determine<br>whether to use I2C<br>SEL1 or I2C_SEL2)     |
| 3     | SCLK         | Always            | Serial clock signal for I2C transactions.                                                                                                    | Serial clock signal for SPI transactions.                                                                                                    | Serial clock signal for SPI transactions.                                                                                                    |
| 4     | VDDA<br>VDDS | Never             | Supplies the VDDA<br>and VDDS voltages<br>to the DUT when<br>using a program-<br>ming Field Program-<br>mer Socket Board.<br>Do not use this pin<br>for in-system pro-<br>gramming.                                                      | Supplies the VDDA<br>and VDDS voltages<br>to the DUT when<br>using a program-<br>ming Field Program-<br>mer Socket Board.<br>Do not use this pin<br>for in-system pro-<br>gramming.                                         | Supplies the VDDA<br>and VDDS voltages<br>to the DUT when<br>using a program-<br>ming Field Program-<br>mer Socket Board.<br>Do not use this pin<br>for in-system pro-<br>gramming.                                         |
| 1     | GND          | Always            | GND                                                                                                    | GND                                                                                                    | GND                                                                                                    |
| 2     | ID           | Never             | The programming<br>Field Programmer<br>Socket Boards pro-<br>vide a voltage on this<br>pin to identify the<br>board. For in-sys-<br>tem programming,<br>this pin should be<br>grounded or not con-<br>nected to any signal.              | The programming<br>Field Programmer<br>Socket Boards pro-<br>vide a voltage on this<br>pin to identify the<br>board. For in-sys-<br>tem programming,<br>this pin should be<br>grounded or not con-<br>nected to any signal. | The programming<br>Field Programmer<br>Socket Boards pro-<br>vide a voltage on this<br>pin to identify the<br>board. For in-sys-<br>tem programming,<br>this pin should be<br>grounded or not con-<br>nected to any signal. |

## Table 1. Interface Pin Connections from CBPROG-DONGLE (Continued)

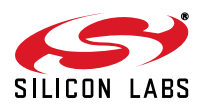

## 5.2.1. I<sup>2</sup>C Hardware Configuration

For  $I^2C$  Communication connecting to an <u>external</u> DUT board, the following pins should be used from the:

CBPROG-DONGLE pins

- Pin 3: Serial Clock SCLK
- Pin 7: Serial Data SDA
- Pin 1: Ground

DUT pins

- A0/CS: Drive this pin high or low to set the I<sup>2</sup>C Address.
- A1/SDO: Drive this pin high or low to set the I<sup>2</sup>C Address.
- VDDA: The DUT should be externally powered. VDDA must be set to 3.3 V.
- VDD: The core voltage must be set to 1.8 V.

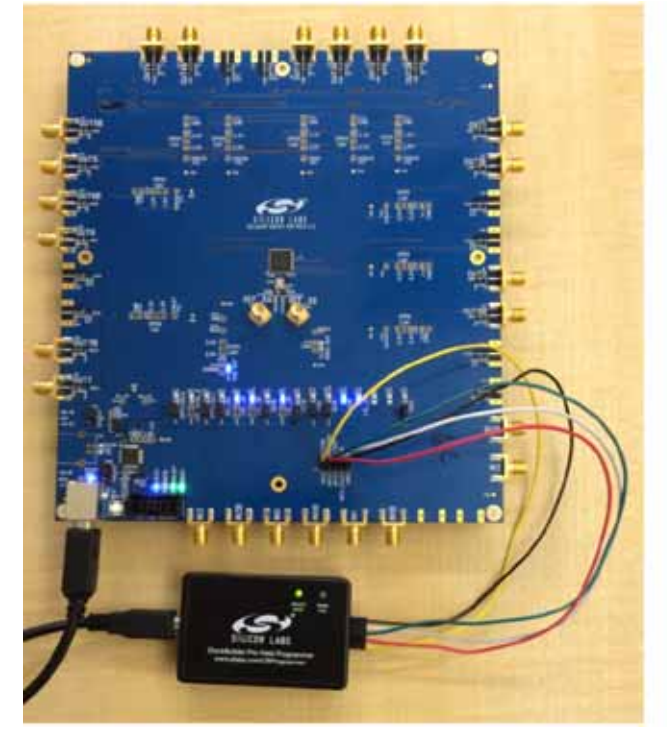

Figure 20. Example I2C Connection to External System Target Board Using Jumper Wires (Si5346-EVB)

When using SPI Communication with long wires as shown above it is advisable to use 6 Mb/s bus speed or less.

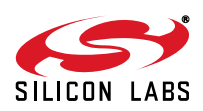

#### 5.2.2. SPI 3-Wire Hardware Configuration

For 3-wire SPI communication, when connecting to an <u>external</u> DUT board, the following pins should be used from the MCU CBPROG-DONGLE.

CBPROG-DONGLE pins

- Pin 3: Serial Clock SCLK
- Pin 7: Serial Data SDIO for Data In and Out
- Pin 9: A0\_CSB for Chip Select
- Pin 1: Ground

DUT PINS

- VDDA: The DUT should be externally powered. VDDA must be set to 3.3 V.
- VDD: The core voltage must be set to 1.8 V.

#### 5.2.3. SPI 4-Wire Hardware Configuration

For 4-wire SPI communication, when connecting to an <u>external</u> DUT board, the following pins should be used from the MCU CBPROG-DONGLE.

CBPROG-DONGLE pins

- Pin 3: Serial Clock SCLK
- Pin 7: Serial Data SDIO for Data In to DUT (MOSI)
- Pin 5: A1\_SDO for Data Out of DUT (MISO)
- Pin 9: A0\_CSB for Chip Select
- Pin 1: Ground

DUT PINS

- VDDA: The DUT should be externally powered. VDDA must be set to 3.3 V.
- VDD: The core voltage must be set to 1.8 V.
- After verifying the CBPROG-DONGLE to DUT connections as noted above, execute the following steps in the "Burn NVM" menu. This example assumes a DUT is configured with the host I<sup>2</sup>C interface operating in 3.3 V I/O mode with an I<sup>2</sup>C address of 0x6F, and an I<sup>2</sup>C bus speed of 100 kHz.

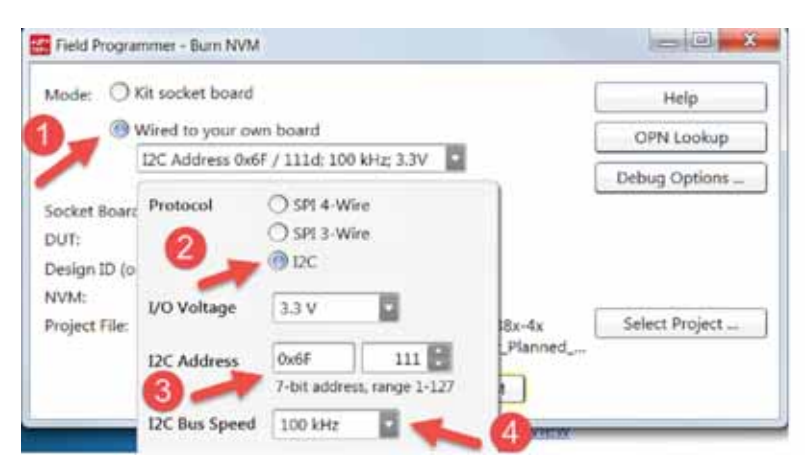

## Figure 21. Selecting the I<sup>2</sup>C Configuration Options

**Note:** 100 kHz I<sup>2</sup>C bus speed is recommended to avoid programming errors. The CBPro burn tool will always read back the programmed NVM to verify the DUT was programmed correctly.

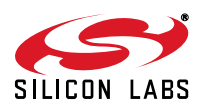

- 6. After entering in the fields noted above, select "Scan" to initiate detection of your target DUT.
- Assuming your DUT was properly detected, the Burn NVM window will appear again, showing the presence of the DUT, its DESIGN\_ID value, and the # of NVM banks available (in this case, there are no more NVM banks available to burn).

| Mode: OKit si    | ocket board                                                                                  | Help                   |
|------------------|----------------------------------------------------------------------------------------------|------------------------|
| ( Wire           | d to your own board                                                                          | OPN Lookup             |
| 12C              | Address 0x6F / 111d; 100 kHz; 3.3V                                                           | Debug Options          |
| Socket Board:    | N/A                                                                                          | (debug options enabled |
| DUT:             | Present, SiS346                                                                              |                        |
| Design ID (on DU | T): 5746EV_2                                                                                 |                        |
| NVM:             | 3 banks used, 0 banks available for burn                                                     |                        |
| Project File:    | \\silabs.com\timing\shared\Products\Si538x-4x<br>\Customers\QuantumSI\Si5346B-100Mhz_Planned | Select Project         |

### Figure 22. Board Information and NVM Burn Banks Available

8. Navigate to and select your CBPro project file in the Windows file browser.

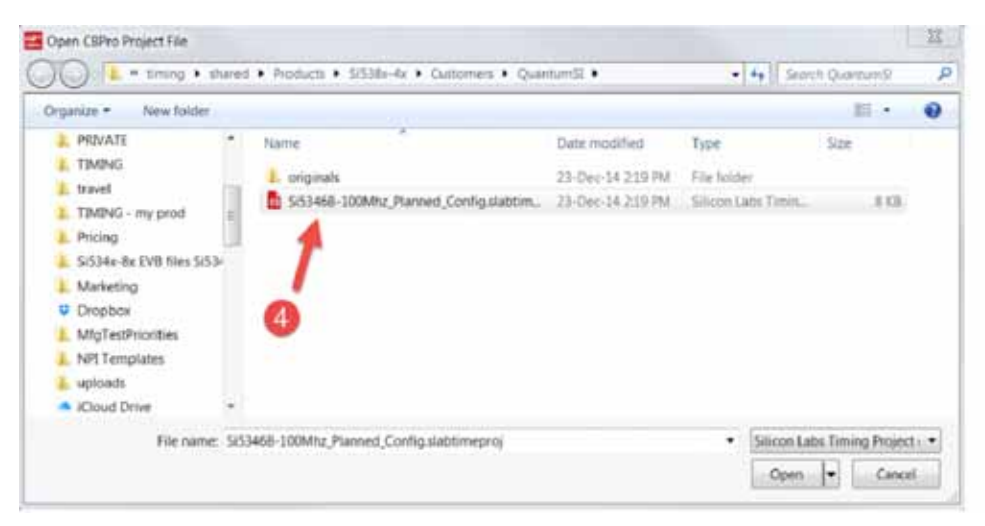

Figure 23. Navigating to CBPro Project File

9. After selecting the project file, select "Burn NVM" as shown:

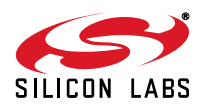

| Mode: O Kit so   | ode: 🔘 Kit socket board                                                                      |                       |
|------------------|----------------------------------------------------------------------------------------------|-----------------------|
| Wire             | d to your own board                                                                          | OPN Lookup            |
| 12C              | Address 0x6F / 111d; 100 kHz; 3.3V                                                           | Debug Options         |
| Socket Board:    | N/A                                                                                          | (debug options enable |
| DUT:             | Present, Si5346                                                                              |                       |
| Design ID (on DU | T): 53                                                                                       |                       |
| NVM:             | 3 banks used, 0 banks available for burn                                                     |                       |
| Project File:    | \\silabs.com\timing\shared\Products\Si538x-4x<br>\Customers\QuantumSI\Si5346B-100Mhz_Planned | Select Project        |

Figure 24. Select Burn NVM if Fewer than 3 Banks Burned

## 5.3. In-System Volatile Register Programming and Register Debug

This workflow allows users to use the full CBPro configuration Wizard and EVB GUI to make volatile changes to a device's configuration and inspect the state of various status registers. There are two ways you can interact with your PCB-based DUT using the field programmer:

- Use CBPro Wizard to edit your device configuration, and write out changes directly to your DUT.
- Launch the EVB GUI, to inspect registers

All of the relevant CBPro features available when working with a Silicon Labs EVB will be available to you, with these exceptions:

- There is no voltage regulator control or voltage/current readings of any kind
- You must configure the host interface settings so that CBPro can use the DUT correct communication scheme/wire out.
- If you write out your design/project file, all registers configured via the "Host Interface" section of the wizard are written to the DUT (these registers are skipped when writing a design to a Silicon Labs EVB).

### 5.3.1. Using the CBPro Wizard with Your PCB-Based DUT

When you launch the CBPro wizard, instead of clicking the NVM Burn Tool, open your existing project file:

| Work | c With a Design           |
|------|---------------------------|
| Co.  | Create New Design         |
| -    | Open Design Project File  |
| ex   | Open Sample Design        |
|      | Field Programmer Detected |

Figure 25. Open Design Project File, and see Field Programmer Detected

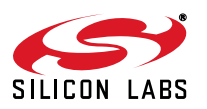

In the design dashboard, you will see a pulldown to configure the host interface between the CBPROG-DONGLE and your PCB:

| Ε. | Field Plogrammer D       | elected      |
|----|--------------------------|--------------|
| 2  | SPI 4-Wire; 12 MHz; 3.3V |              |
|    | Write Design to DUT      | Open EVB GUI |

#### Figure 26. Pull Down Menu for Communication Options

Click the pulldown and configure the interface:

| SPI 4 | -Wire 3.3V |               |               |   |
|-------|------------|---------------|---------------|---|
| Pro   | tocol      | O SPI 4-Win   | e             | P |
|       |            | O SPI 3-Wir   | e             |   |
|       |            | (i) 12C       |               |   |
| I/O   | Voltage    | 3.3 V         |               |   |
| 12C   | Address    | 0x6F          | 111           |   |
| _     |            | 7-bit address | , range 1-127 | - |
| 12C   | Bus Speed  | 100 kHz       |               | 1 |

### Figure 27. Communication Configuration Window

Once configured, you can write out your design to DUT using the button on the dashboard:

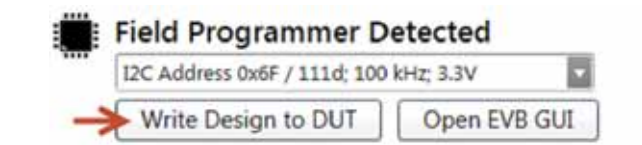

Or on any configuration page in the wizard:

| 4           |        |        |        | ( here |
|-------------|--------|--------|--------|--------|
| Write to FP | < Back | Next > | Finish | Cance  |

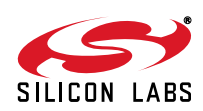

#### 5.3.2. Using the EVB GUI with your PCB-Based DUT

You launch the EVB GUI that same way you would when working with a Silicon Labs EVB:

1. From the CBPro wizard home page:

| Field Programm       | er Detected   | K       |
|----------------------|---------------|---------|
| <br>Field Programmer | NVM Burn Tool | EVB GUI |

2. From the CBPro wizard design dashboard (you have opened a project file):

| 1 | Field Programmer D                     | etected      |   |  |
|---|----------------------------------------|--------------|---|--|
|   | I2C Address 0x6F / 111d; 100 kHz; 3.3V |              |   |  |
|   | Write Design to DUT                    | Open EVB GUI | ~ |  |

3. From the EVB GUI shortcut on the desktop or Windows Start Menu.

Similar to the dashboard and burn tool, you must configure the host interface options. These are available in a panel in the upper right hand corner of the EVB GUI window.

| ٣ | Field Programm  | ner                          |
|---|-----------------|------------------------------|
|   | Mode:           | ⑥ Kit socket board           |
|   |                 | O Wired to your<br>own board |
|   | Socket Power:   | On                           |
|   | Socket:         | QFN44                        |
|   | Part Number:    | Si5346                       |
|   | Design ID:      | Si5341                       |
|   | Comms Mode:     | SPI 4-Wire; 12 MHz;<br>3.3V  |
|   | Confi           | g Rescan                     |
|   | Control Registe | ers                          |
|   | Soft Por        | at and Calibration           |

Figure 28. Socket or In-System Programming Options

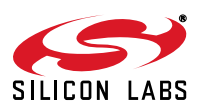

First select either the Kit socket board if the socket is attached. Otherwise select "Wired to your own board".

Click the Config button to modify the host interface options.

Once configured, you can then turn on the socket power to do the following:

- Write a project file to the device (File menu)
- Inspect DUT status registers
- Peek/poke arbitrary DUT registers

Click the "Rescan" button to update the configuration options to the last command selected.

#### 5.3.3. Socket Detection in EVB GUI

Putting the device into the socket in the wrong orientation will not ruin the device, and the software does detect an orientation error. The first two images on the left show wrong orientation. The image on the right shows the proper orientation. The software automatically keeps the power off if it detects that the device is in an orientation that could damage the chip and won't allow the socket power to be turned on.

| 1 | Field Programmer                      |                                                                   | Field Program                                          | Field Programmer                                                          |  | Field Programmer                                       |                                                                           |
|---|---------------------------------------|-------------------------------------------------------------------|--------------------------------------------------------|---------------------------------------------------------------------------|--|--------------------------------------------------------|---------------------------------------------------------------------------|
| 1 | Mode:<br>Socket Power:                | Kit socket board     Wired to your     own board                  | Mode:                                                  | <ul> <li>Kit socket board</li> <li>Wired to your<br/>own board</li> </ul> |  | Mode:                                                  | <ul> <li>Kit socket board</li> <li>Wired to your<br/>own board</li> </ul> |
|   | Socket:<br>Part Number:<br>Design ID: | QFN44 socket<br>present, but DUT<br>orientation is not<br>correct | Socket Power:<br>Socket:<br>Part Number:<br>Design ID: | On<br>QFN44<br>-ERR-                                                      |  | Socket Power:<br>Socket:<br>Part Number:<br>Design ID: | On<br>QFN44<br>Si5346<br>Si5341                                           |
| 1 | Comms Mode: 5                         | SPI 4-Wire; 12 MHz;<br>3,3V                                       | Comms Mode                                             | 3.3V<br>Rescan                                                            |  | Comms Mode:                                            | SPI 4-Wire; 12 MHz;<br>3.3V                                               |

#### Figure 29. Socket Detection Results with Part in Different Orientations

It is advised to review the socket orientation and chip to ensure everything is correct. Make sure that the smaller dot on the chip is lined up in the corner where the U1 is located on the socket as shown below.

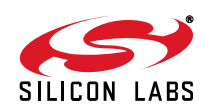

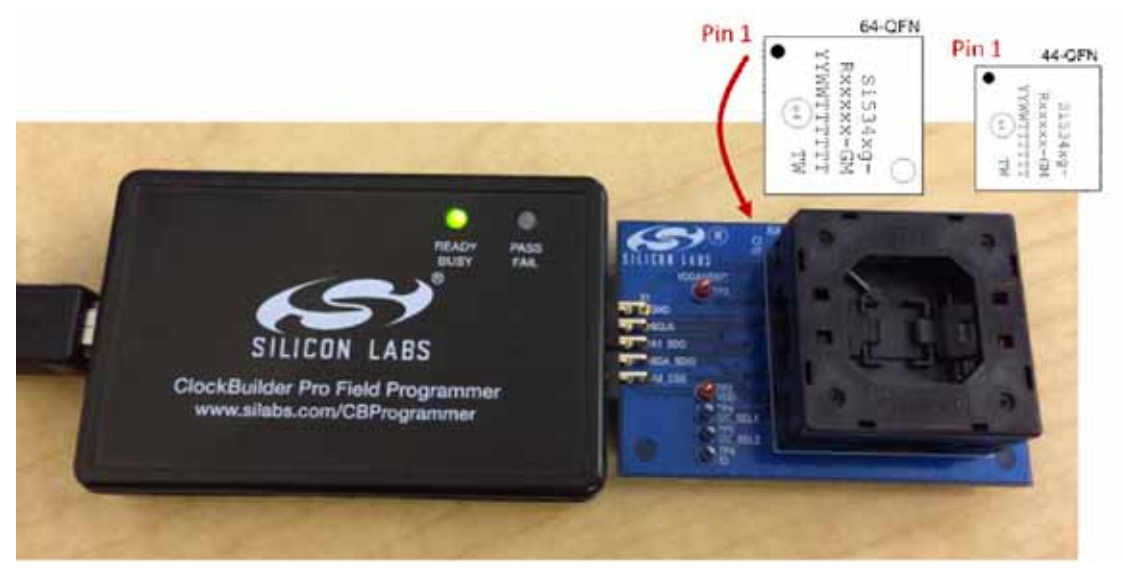

Figure 30. Correct Orientation of Device in Socket

## 5.4. In-Socket Volatile Register Programming and Register Debug

This workflow allows users to use the full CBPro configuration Wizard and EVB GUI to make volatile changes to a device's configuration and inspect the state of various status registers. There are two ways you can interact with your PCB-based DUT using the field programmer:

- Use CBPro Wizard to edit your device configuration, and write out changes directly to your DUT.
- Launch the EVB GUI, to inspect registers

All of the relevant CBPro features available when working with a Silicon Labs EVB will be available to you, without any exceptions. The details of this workflow are the same as above. The IO voltage is set to 3.3 V within the hardware appropriately, and does not require any external configuration.

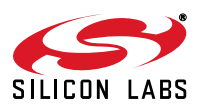

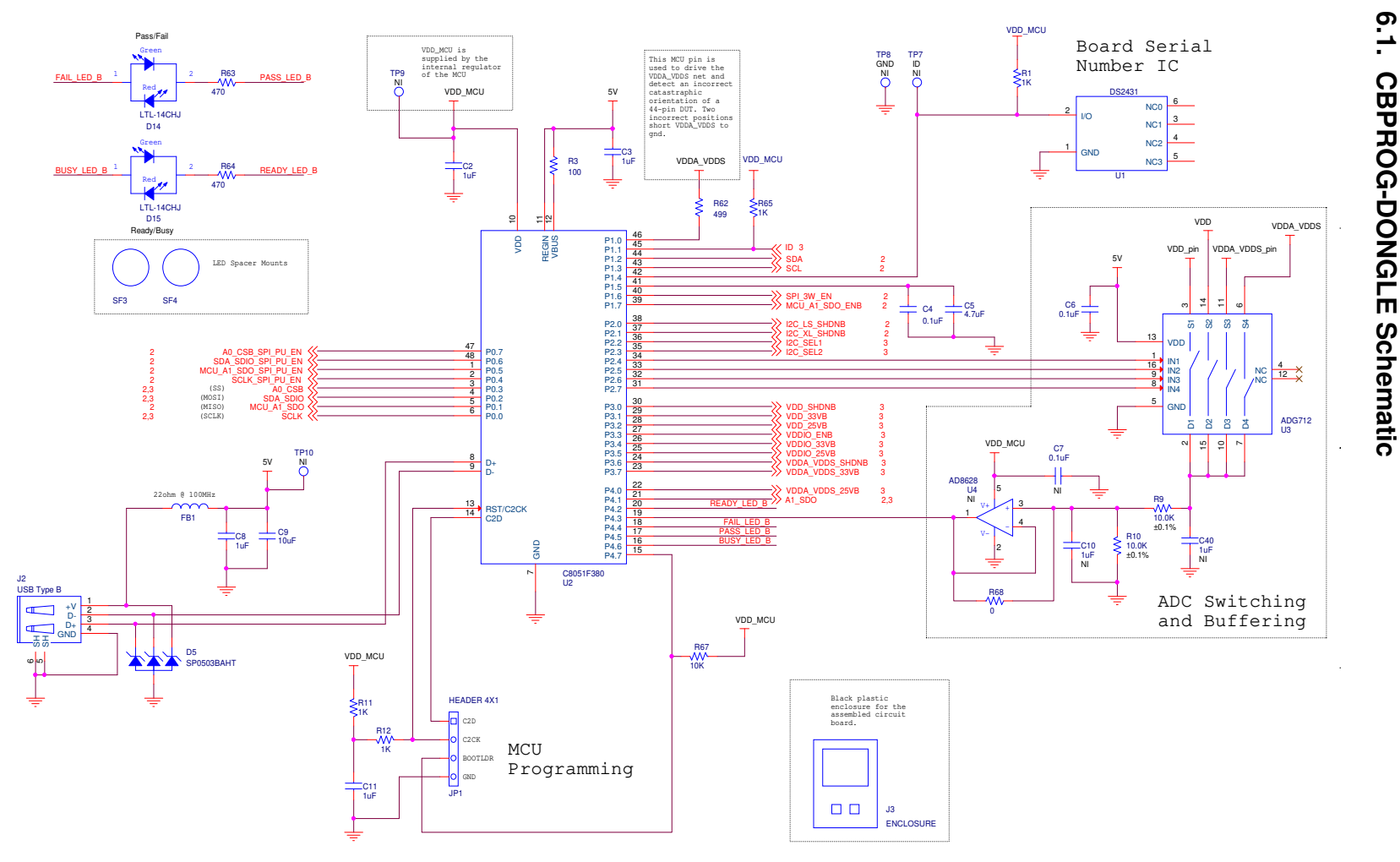

<u></u>.

Schematics

CB

J

Ģ

DONGLE

Ω

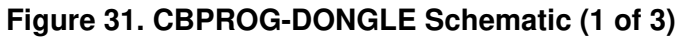

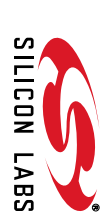

Rev. 1.0

22

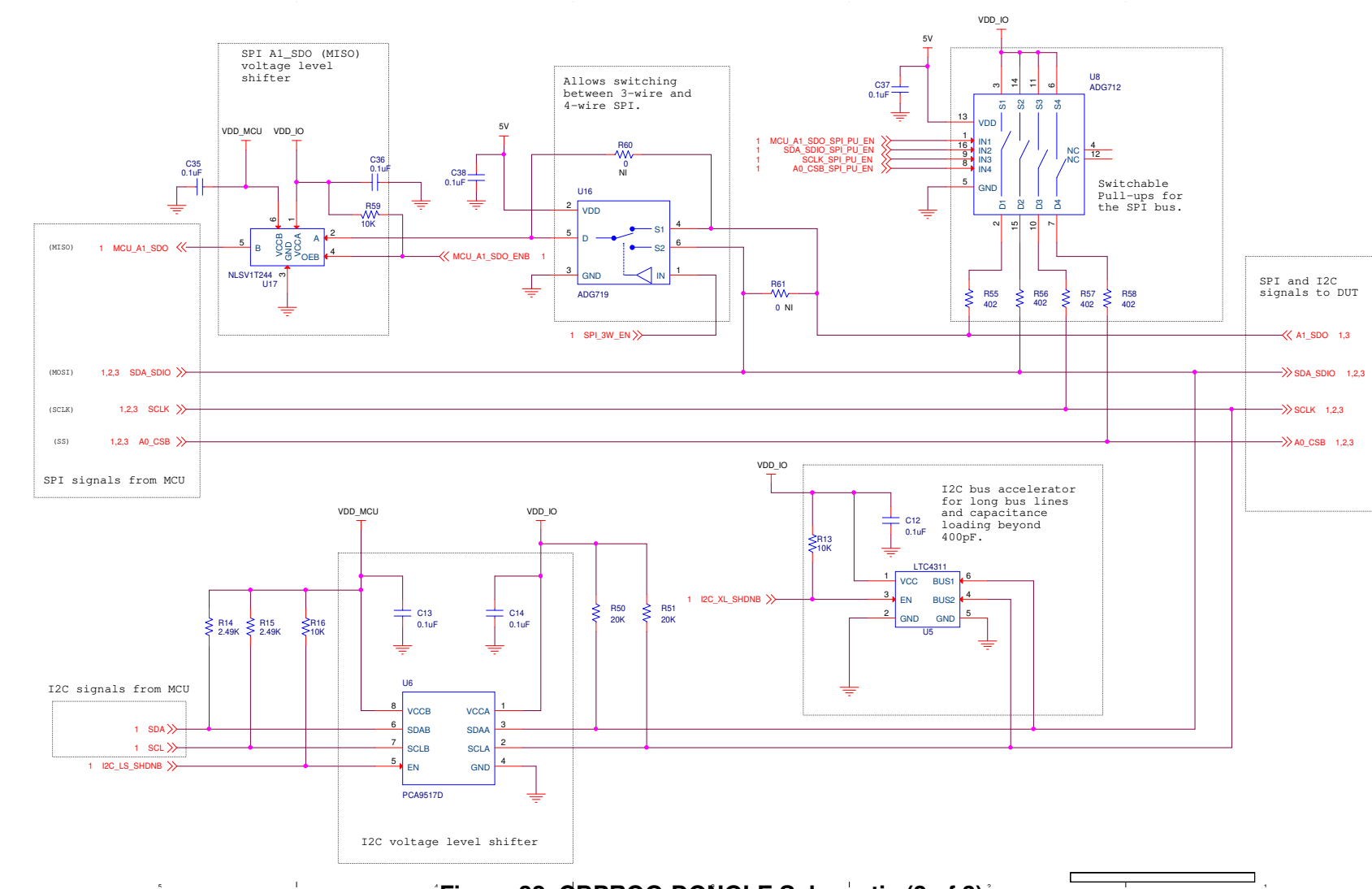

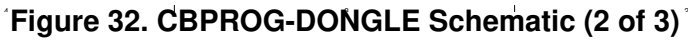

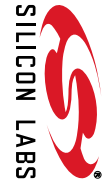

Rev. 1.0

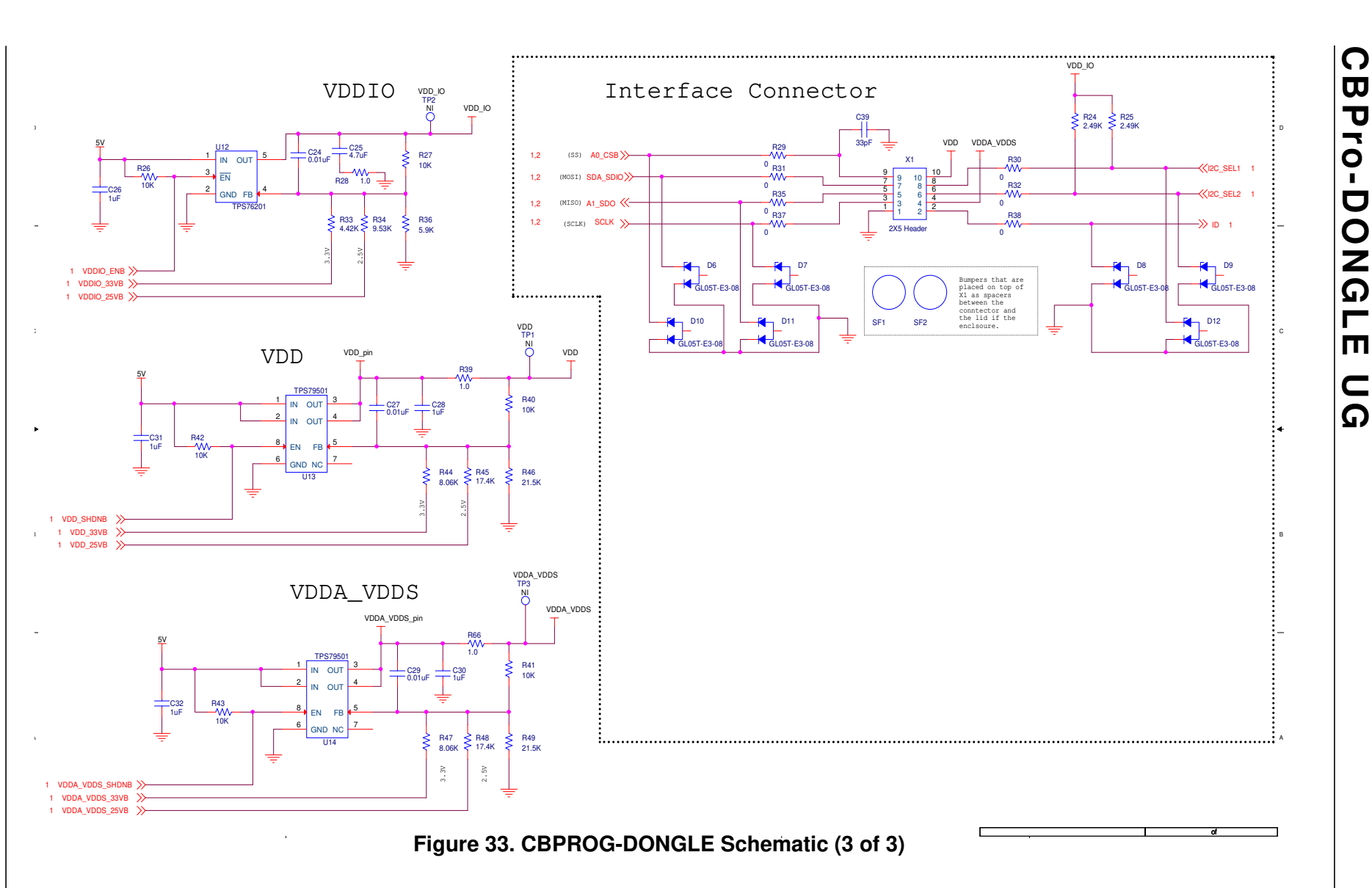

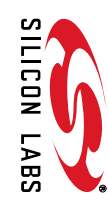

24

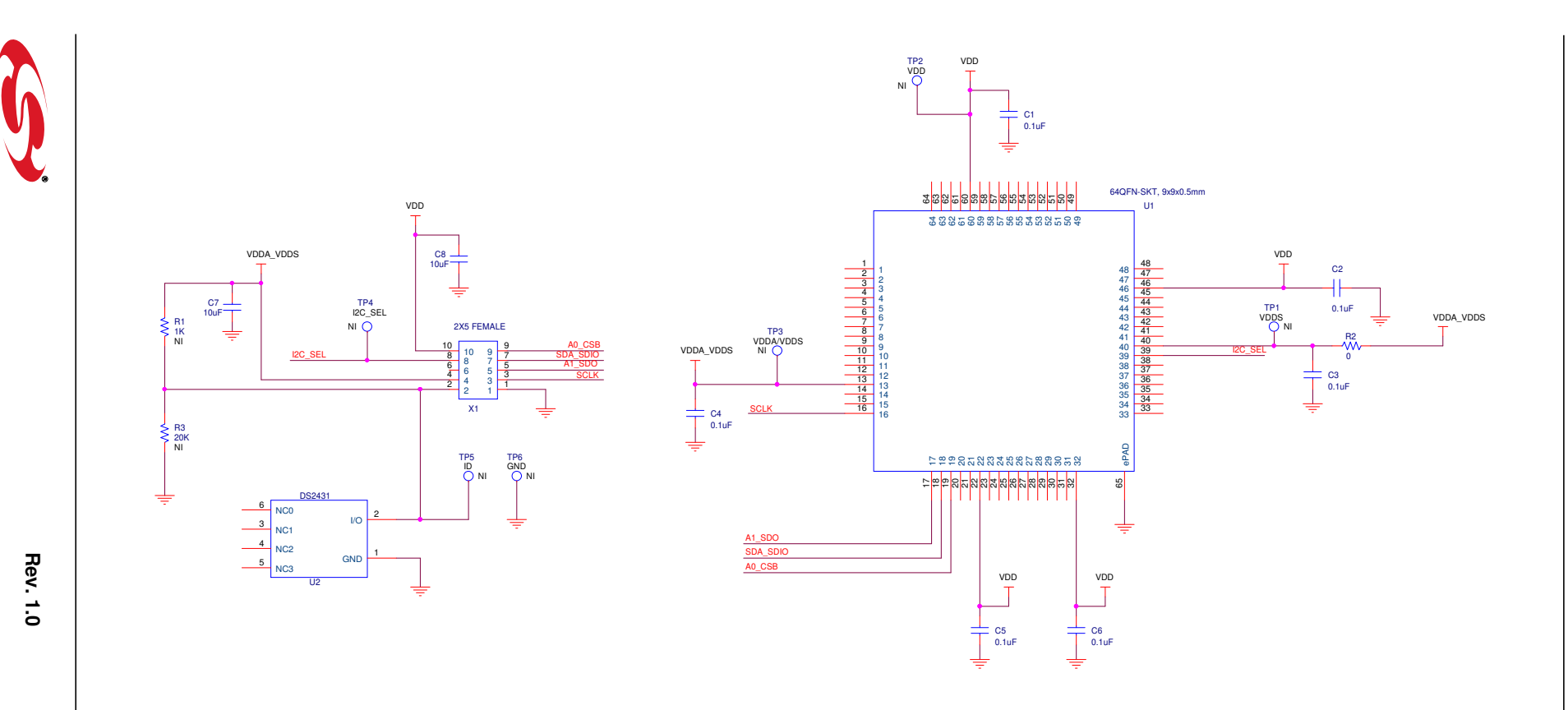

SF1 SF2 SF3 SF4

Figure 34. 64-Pin Socket Board Schematic

SILICON LABS